Для смены юридического адреса открываем карточку предприятия. Необходимо выполнить следующие действия:

 По гиперссылке Адрес и телефон кнопка Постановка на учет по новому адресу. На первом шаге Снятие с учета по прежнему месту нахождения укажите дату, когда организация последний день находилась по прежнему адресу. В примере 31.03.2020

| 🗲 🔿 🌟 ТОРГОВЫЙ ДОМ ООО (Организаці                                | 19) *                                                                                                    |
|-------------------------------------------------------------------|----------------------------------------------------------------------------------------------------|
| Основное Банковские счета Подразделения Учетная полити            | ка Лимиты остатка кассы Регистрации в налоговых органах                                                                           |
| Записать и закрыть Записать 🔒 Реквизиты 🛛                         | Подключение к 1С-Отчетности 📑 ЭДО -                                                                                               |
| напрямую из тося редприятия, оез использования                    | клиент-ранка. <u>Подрорнее</u>                                                                                                    |
| У Адрес и телефон                                                 |                                                                                                    |
| Юридический адрес: 109469, Москва г. Братиславская ул. дом 29, к  | , Шаг 1 из 3. Снятие с учета по прежнему месту нахождения 💠 👘 🗡                                                                   |
| История                                                           | Дата снятия с учета: 31.03.2020                                                                                                   |
| Поставить на учет по новому адресу                                | Деятельность организации по прежнему месту нахождения прекращается.<br>Организация снимается с учета 31.03.2020 по КПП 772301001. |
| Фактический адрес: 109469, Москва г, Братиславская ул, дом 29, ко |                                                                                                    |
| 🗹 Фактический адрес совпадает с юридическим адресом               |                                                                                                    |
| Почтовый адрес: 109469, Москва г, Братиславская ул, дом 29, ко    |                                                                                                    |
| 🗹 Почтовый адрес совпадает с юридическим адресом                  |                                                                                                    |
| Контактный телефон:                                               | (                                                                                                    |
| Факс:                                                             |                                                                                                    |
| Email:                                                            | Далее Отмена                                                                                                    |
| > Подписи: Иванов Роман Николаевич (Генеральный директор)         |                                                                                                    |

> Поготил и пецать

## Кнопка – Далее.

2. Укажите новый адрес, нажмите на старый адрес и введите новые данные. В примере изменился номер дома.

| 🗲 → ★ ТОРГОВЫЙ ДОМ ООО (Организация                                                             | a) *                                                              |
|-------------------------------------------------------------------------------------------------|-------------------------------------------------------------------|
| Основное Банковские счета Подразделения Учетная политика                                        | Лимиты остатка кассы Регистрации в налоговых органах              |
| Записать и закрыть Записать 🕒 Реквизиты 🕥<br>напрямую из то:: гредприятия, оез использования кл | Подключение к 1С-Отчетности     ЭДО -                             |
| ✓ Адрес и телефон Описатор 100400 Макита в Баланариана и 20 игр.                                | Шаг 2 из 3. Данные нового места нахождения : • ×                  |
| Коридический адрес. <u>19949</u> . <u>Москва Г. Бра иславская ул. дом 29. ко</u><br>История     | Новый адрес: 109469, Москва г. Братиславская ул. дом 29, корлус 1 |
| Поставить на учет по новому адресу                                                              | ☆ Юридический адрес *                                             |
| Фактический адрес: 109469, Москва г, Братиславская ул, дом 29, кор                              | 🕒 Добавить - 📃 Проверить заполнение Еще - 🛓                       |
| ✓ Фактический адрес совпадает с юридическим адресом                                             | Город, населенный Москва г                                        |
| Почтовый адрес: 109469, Москва г, Братиславская ул, дом 29, ког                                 |                                                                   |
| 🗹 Почтовый адрес совпадает с юридическим адресом                                                |                                                                   |
| Контактный телефон:                                                                             | Дом • 30 …                                                        |
| · · · · · · · · · · · · · · · · · · ·                                                           | Корпус -                                                          |
| Факс:                                                                                           | Квартира 🔹                                                        |
| Email:                                                                                          |                                                                   |
| > Поллиси: Иванов Роман Николаевич (Генеральный директор)                                       | Индекс: 109469                                                    |
| <ul> <li>Логотип и печать</li> </ul>                                                            | 109469, Москва г, Братиславская ул, дом 30                        |

Кнопка Ок. Отражается новый адрес. КПП заполняется автоматически по адресу. Укажите дату постановки на учет по новому адресу. В примере 01.04.2020 г.

🗲 🔿 🛧 ТОРГОВЫЙ ДОМ ООО (Организация) \*

| Основное Банковские счета Подразделения Учетная политика Лимиты остатка кассы Регистрации в налоговых органах                            |    |       |     |
|----------------------------------------------------------------------------------------------------|----|-------|-----|
| Записать и закрыть Записать 🔒 Реквизиты 🛛 🗐 🕢 Подключение к 1С-Отчетности 🗄 ЭДО -                                                        |    |       |     |
| напрямую из тосн предприятия, без использования клиент-банка. Подробнее                                                                  |    |       |     |
| ✓ Адрес и телефон<br>Юридический адрес: <u>109469, Москва г. Братиславская ул. дом 29. ко</u> Шаг 2 из 3. Данные нового места нахождения | :  |       | ш × |
| История Новый адрес: <u>109469, Москва г, Братиславская ул, дом 30</u>                                                                   |    |       | -   |
| Поставить на учет по новому адресу Новый КПП: 772301001                                                                                  |    |       |     |
| Фактический адрес: 109469, Москва г, Братиславская ул, дом 29, кор Дата постановки на учет: 01.04.2020                                   |    |       |     |
| Почтовый адрес: 109469, Москва г, Братиславская ул, дом 29, кој<br>☑ Почтовый адрес совпадает с юридическим адресом                      |    |       |     |
| Контактный телефон:                                                                                                    |    |       |     |
| Факс: Назад Далее                                                                                                    | 01 | гмена |     |
| Email:                                                                                                    |    |       | _   |

3. Кнопка Далее. Автоматически заполняются реквизиты налоговой инспекции по новому месту.

| 🗲 🔿 🌟 ТОРГОВЫЙ ДОМ ООО (Организация                                                           | я) <b>*</b>                   |                                                                  |
|-----------------------------------------------------------------------------------------------|-------------------------------|------------------------------------------------------------------|
| Основное Банковские счета Подразделения Учетная политика                                      | а Лимиты остатка кассы        | Регистрации в налоговых органах                                  |
| Записать и закрыть Записать 🔒 Реквизиты 🛛                                                     | 📋 🖉 Подключен                 | ие к 1С-Отчетности 🛛 🔄 ЭДО -                                     |
| напрямую из тоспредприятия, сез использования кл                                              | пиент-оанка. <u>Подроонее</u> |                                                                  |
| ✓ Адрес и телефон<br>Юридический адрес: <u>109469, Москва г. Братиславская ул. дом 29, ко</u> | Шаг 3 из 3. Рекви             | зиты налоговой инспекции по новому ме 🕴 🏻 🗙                      |
| История                                                                                       | Код инспекции:                | 7723 Заполнить реквизиты по коду                                 |
| Поставить на учет по новому адресу                                                            | Наименование:                 | ИФНС России № 23 по г.Москве                                     |
| Фактический адрес: 109469, Москва г, Братиславская ул, дом 29, кор                            | Полное наименование:          | Инспекция Федеральной налоговой службы № 23 по г.Москве          |
| Фактический адрес совпадает с юридическим адресом                                             | Платежные реквизиты:          | Управление Федерального казначейства по г. Москве (ИФНС России № |
| Почтовый адрес: 109469, Москва г, Братиславская ул, дом 29, ког                               | OKTMO:                        | 45390000                                                         |
| Почтовый адрес совпадает с юридическим адресом                                                | OKATO:                        | 45290572000                                                      |
| Контактный телефон:                                                                           | Отчетность подписывает:       | • Руководитель                                                   |
| Факс:                                                                                         |                               | ○ Представитель <не заполнен>                                    |
| Email:                                                                                        | Назад                         | Готово                                                           |
| > Поллиси: Иванов Роман Николаевич (Генеральный лиректор)                                     |                               |                                                                  |

Кнопка Готово. КПП остается прежний, адрес новый.

🗲 🚽 🥎 ТОРГОВЫЙ ДОМ ООО (Организация) \* Основное Банковские счета Подразделения Учетная политика Лимиты остатка кассы Регистрации в налоговых органах Записать и закрыть Записать 🔒 Реквизиты 📓 🗐 🕢 Подключение к 1С-Отчетности 🛃 ЭДО -КПП: 772301001 История 1087746661441 ? Дата регистрации: 20.05.2008 🛗 ? OFPH: Регистрирующий орган: Этот реквизит можно заполнить по данным ЕГРЮЛ. Заполнить Система налогообложения: Общая Отделение иностранной организации Основной банковский счет 044525745 ФИЛИАЛ № 7701 БАНКА ВТБ (ПАО) 🔹 🗗 Банк Номер счета: 40702810656000001084 Обменивайтесь с банком напрямую! Подключите сервис <u>1С ДиректБанк</u> для отправки платежных документов и получения выписок напрямую из 1С.Предприятия, без использования клиент-банка. <u>Подробнее</u> <u>IIII</u> Адрес и телефон Юридический адрес: <u>109469. Москва г. Братиспавская ул. дом 30</u> История Поставить на учет по новому адресу Фактический адрес: 109469, Москва г, Братиславская ул, дом 30

Фактический адрес совпадает с юридическим адресом

Кнопка Записать и закрыть. Данные будут записаны.

## 4. Историю регистрации в налоговом органе можно посмотреть по кнопке История

| ← → ★ TC                                    | РГОВЫЙ ДОМ ООО (0                                                                                                | Организация)                                                      |                             |                                                         |    |
|---------------------------------------------|----------------------------------------------------------------------------------------------------|-------------------------------------------------------------------|-----------------------------|---------------------------------------------------------|----|
| Основное Банковс                            | кие счета Подразделения                                                                                          | Учетная политика Ли                                               | имиты остатка кассы Регистр | ации в налоговых органах                                |    |
| Записать и закрыть                          | Записать 🔒 Реквизиты 📔                                                                                           | 🔹 📄 🖉 Подключе                                                    | ние к 1С-Отчетности 📑 ЭДО 🔹 |                                                         |    |
| Вид:                                        | Юридическое лицо                                                                                                 |                                                                   |                             |                                                         |    |
| Сокращенное наименование                    | : ООО "ТОРГОВЫЙ ДОМ"                                                                                             |                                                                   | ? История                   |                                                         |    |
| Полное наименование:                        | Общество с ограниченной ответственн                                                                              | юстью "ТОРГОВЫЙ ДОМ"                                              | ?                           |                                                         |    |
| Наименование в программе:                   | ТОРГОВЫЙ ДОМ ООО                                                                                                 |                                                                   | ?                           |                                                         |    |
| Префикс:                                    | ?                                                                                                    | Γ                                                                 |                             |                                                         |    |
| UHH:                                        | 7723662263 ? Sanc                                                                                                | олнить реквизиты по ИНН.                                          | История регистраци          | й в налоговом органе                                    | ×  |
| КПП:                                        | 772301001 ? Истори                                                                                               | в                                                                 | Добавить Удалить            |                                                         |    |
| OFPH:                                       | 1087746661441 ? Дата р                                                                                           | егистрации: 20.05.2008                                            | Действует с                 | Регистрация в налоговом органе                          |    |
| Регистрирующий орган:                       |                                                                                                    |                                                                   | Начальное значение          | ФНС 7723 КПП 772301001 (Общество с ограниченной ответст | ٦. |
| 0                                           | Этот реквизит можно заполнить по дан                                                                             | ным ЕГРЮЛ. <u>Заполнить</u>                                       | 01 04 2020                  |                                                         |    |
| Система напогосопожения.                    | осация                                                                                                    |                                                                   | 01.04.2020                  | ФПС 7723 КПТ 772361601 (Сощество с ограниченной ответст |    |
| <ul> <li>Основной банковский сче</li> </ul> | it annoughn                                                                                                    |                                                                   |                             |                                                         |    |
| Банк 044525745 ФИ                           | ИЛИАЛ № 7701 БАНКА ВТБ (ПАО)                                                                                     | - C                                                               |                             |                                                         |    |
| Номер счета: 40702810656                    | 000001084                                                                                                    |                                                                   |                             |                                                         |    |
| Совмен                                      | ивайтесь с банком напрямую<br>пе сереис <u>1С ДиректБанк</u> для отправии<br>из 1СПредприятия, без использования | р!<br>ппатежных документов и по<br>клиент-банка. <u>Подробнее</u> |                             | ОКОтмена                                                |    |
| Annec и телефон: 109469                     | Э. Москва г. Братиспавская ул. дом 30.                                                                           |                                                                   |                             |                                                         |    |

5. История изменения юридического адреса:

| Основное Банково                                                       | жие счета Подразде                                          | ления Учетная                                | политика Лимиты остатка    | кассы Регистрации в налоговых органах                |   |  |
|------------------------------------------------------------------------|-------------------------------------------------------------|----------------------------------------------|----------------------------|------------------------------------------------------|---|--|
| Записать и закрыть                                                     | Записать 🔒 Реквиз                                           | иты                                          | 🖉 Подключение к 1С-Отчетно | сти 🔄 ЭДО •                                          |   |  |
| КПП:                                                                   | 772301001                                                   | ? История                                    |                            |                                                      |   |  |
| OFPH:                                                                  | 1087746661441                                               | ? Дата регистраци                            | и: 20.05.2008 🛛 🗂 ?        |                                                      |   |  |
| Регистрирующий орган:                                                  |                                                             |                                              |                            |                                                      |   |  |
|                                                                        | Этот реквизит можно запол                                   | пнить по данным ЕГРН                         | ОЛ. <u>Заполнить</u>       |                                                      |   |  |
| Система налогообложения:                                               | <u>Общая</u>                                                |                                              |                            |                                                      |   |  |
| Отделение иностранной о                                                | организации                                                 |                                              |                            |                                                      |   |  |
| Ссновной банковский сче<br>Банк: 044525745 ФІ                          | эт<br>ИЛИАЛ № 7701 БАНКА ВТБ                                | (ПАО) ·                                      | История изменени           | ий адреса                                            | : |  |
| Номер счета: 40702810656                                               | 000001084                                                   |                                              | Добавить Скопиро           | вать Удалить                                         |   |  |
| Обмен                                                                  | ивайтесь с банком н                                         | апрямую!                                     | Действует с                | Адрес                                                |   |  |
| <b>С</b> Ш Напрямук                                                    | ите сервис 1С:ДиректБанк дл<br>о из 1С:Предприятия, без исг | ія отправки платежны<br>юльзования клиент-ба | Начальное значение         | 109469, Москва г. Братиславская ул. дом 29, корпус 1 |   |  |
|                                                                        |                                                             |                                              | 01.04.2020                 | 109469. Москва г. Братиславская ул. дом 30           |   |  |
| <ul> <li>Адрес и телефон</li> <li>Юпилический адлест 109469</li> </ul> | Э. Москва г. Братиспавская у                                | п. лом 30                                    |                            |                                                      |   |  |
| Истори                                                                 | 19                                                          | AL AGENESS                                   |                            |                                                      |   |  |
| Поставить на учет по ново                                              | му адресу                                                   |                                              |                            |                                                      |   |  |
| Фактический адрес: 109469.                                             | Москва г. Братиславская vл                                  | . дом 30                                     |                            |                                                      |   |  |
| Фактический адрес совпа                                                | адает с юридическим адресо                                  | м                                            |                            |                                                      |   |  |
|                                                                        |                                                             |                                              |                            |                                                      |   |  |